# Seminário Técnico

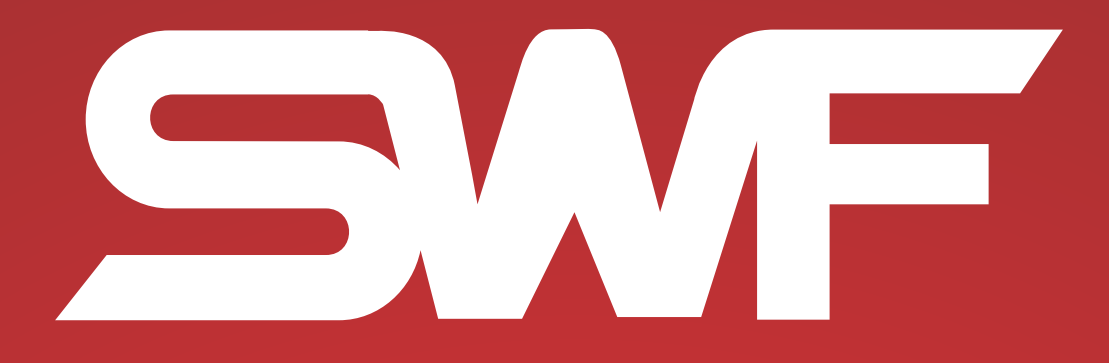

KWD908-55

# SILAQ

#### www.silmaq.com.br

Blumenau - SC R. República Argentina, 2025 Ponta Aguda - 89050-173 Fone (47) 3321-4444 silmaq@silmaq.com.br Maringá - PR Av. Américo Belay, 1508 Jardim Imperial - 87023-000 Fone (44) 3268-4111 maringa@silmaq.com.br São Paulo - SP R. Mamoré, 632 Bom Retiro - 01128-020 Fone (11) 3331-0335 saopaulo@silmaq.com.br Recife - PE Rodovia BR 101 Sul, 1532 Galpão "D" - Bairro Prazeres Jaboatão dos Guararapes - 54335-000 Fone (81) 2126-0260 - recife@silmaq.com.br

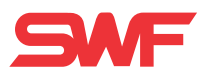

#### Instalação de software maquina SWF/KWD908-55

#### BACKUP

- · Coloque o pen drive na máquina
- Ligue a máquina
- Aparecendo logo SWF pressionar simultaneamente os botões do cursor esquerdos e direitos por 3 segundos em seguida solte-os
- Através das teclas F1 e F2 selecione opção:
- BACKUP DATA
- F7 SELECT
- F2 USB
- Aguardar carregar ...
- Selecione opção
- BACKUP PROGRAM
- F7 SELECT
- F2 USB
- Aguardar carregar...
- F8 EXIT

#### Formatar

- Através das teclas F1 e F2 selecione opção FORMAT
- F7 SELECT
- F1 GO
- Aguarde ate 100% Formatação
- Desligue espere 3 segundos... Ligue-a novamente

#### Instalação software

- Já com o software no pen drive através das teclas F1 e F2 selecione INSTALL DATA
- F7 SELECT
- F2 USB Aguardar...
- Selecionar INSTALL PROGRAM
- F7 SELECT
- F2 USB Aguardar...
- F1 GO
- Aguardar ..
- Selecione opção para SET
- F7 SELECT
- F1 GO
- Aguardar...

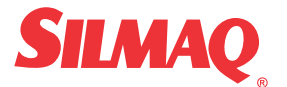

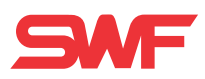

#### Para máquina SWF/K-WD908-55

- Use F1 e F2 para selecionar e confirme com select
- 1. HEAD SELECT (8 FLAT) QUANTIDADE DE CABEÇAS
- 2. NEEDLE SELECT (N9) QUANTIDADE DE AGULHAS
- 3. TRIM SYSTEM (SOLENOIDE) TIPO ACIONAMENTO DA FACA
- 4. Y FRAME SIZE SETTING (550mm) CAMPO EM Y
- 5. X FRAME SIZE SETTING (D 300) CAMPO EM X
- 6. X SPACE EXTENCION (NO)
- 7. WELL TYPE SELECT (50 HOLE RATCHET)
- 8. SEQUIN TYPE SELECT (TEM LANTEJOLA?)
- 9. X STAIN DEFALT SET (0,0mm)
- 10. Y STAIN DEFALT SET (0,0mm)
- 11. COILING BOBBIN SET (SINGLE)
- 12. CORDING SET (NO)
- F8. NEXT
- F3
- F8 NEXT
- AGUARDAR REINICIAR.

#### **Operações básicas** Máquina SWF/K-WD908-55 (PORTUGUES)

#### Copiar desenho pen dryve

- F2 INSERIR
- ENTRADA USB
- F7 SELECIONAR
- SELECIONE O DESENHO
- F7 SELECIONAR
- F7 SELECIONAR
- F8 VOLTAR (2 X) SAIR

#### SELECIONAR DESENHO MEMÓRIA

- F1 CHAMAR
- SELECIONAR DESENHO
- F7 SELECIONAR
- F4 SELECIONAR
- F8 VOLTAR

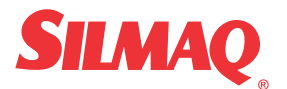

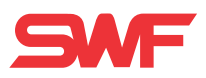

#### **GIRAR DESENHO**

- F3 CONFIG
- CONFIG BÁSICAS
- F7 SELECIONAR
- 3 ÂNGULO
- F7 SELECIONAR
- DIGITE ÂNGULO
- F7 SELECIONAR
- F8 VOLTAR (2X) SAIR

### SELEÇÃO DE COR

- F3 CONFIG
- CONFIG DE AGULHA
- F7 SELECIONAR
- DIGITE AGULHA
- F8 VOLTAR (2X)SAIR

#### **ESPELHAR DESENHO**

- F3 CONFIG
- CONFIG BÁSICAS
- F7 SELECIONAR
- 4 ESPELHAR
- F7 SELECIONAR
- SELECIONE ESPELHAMENTO
- F7 SELECIONAR
- F8 VOLTAR (2 X) SAIR

#### TRAÇADO

- F4 PRONTO
- TRAÇADO
- F7 SELECIONAR (OBSERVAR AGULHA QUE ESTA POSICIONADA PARA NÃO BATER)
- F8 Voltar

#### HABILITAR OFF SET

- F3 CONFIG
- CONFIG BÁSICAS
- F7 SELECIONAR
- 8.FUNÇÃO OFF SET
- F7 SELECIONAR
- F8 VOLTAR (2X) SAIR

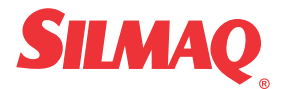

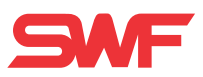

- F3 CONFIG
- CONFIG DE SAÍDA DO QUADRO
- F7 SELECIONAR
- F1 SIM
- F7 SELECIONAR
- F1 SIM
- PUXAR O QUADRO (COM A SETA P/BAIXO) DOWN
- F7 SELECIONAR
- F1 SIM
- F7 SELECIONAR
- F8 VOLTAR SAIR

#### **CORTE DE LINHA**

- SET
- 1 TRIM
- F1 SIM

#### CANCELAR DESENHO

• F1 CHAMAR (2X)

#### **APAGAR 1 DESENHO**

- F1 CHAMAR
- SELECIONAR DESENHO
- F7 SELECIONAR
- F1 EXCLUIR
- F1 SIM

#### **APAGAR TODOS OS DESENHOS**

- F7 MAQUINA
- MEMÓRIA INICIAL
- F7 SELECIONAR
- F1 SIM

#### **VELOCIDADE DA MÁQUINA**

- SPEED
- UP AUMENTA
- DOWN DIMINUI

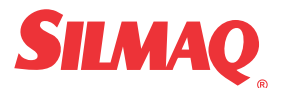

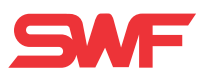

#### FILTRANDO DESENHO

- F6 EDITAR
- FILTRANDO
- F7 SELECIONAR
- F6 (SE POSSÍVEL)
- F7 SELECIONAR

#### (OBSERVAR EM QUAL POSIÇÃO DA MEMÓRIA SERA SALVO)

- F7 SELECIONAR
- F8 SAIR
- IR ATE MEMÓRIA E SELECIONAR O DESENHO.

#### **TROCA RÁPIDA**

- APÓS TODOS OS PASSOS ACIMA
- F5 REPETIR
- REPETIÇÃO
- F7 SELECIONAR
- 1 REPETIR X (1)
- 2 REPETIR Y (2)
- 3 INTERVALO X DESENHO (0.0mm)
- 4 INTERVALO Y DESENHO (0.0mm) Medir distância entre os bordados
- 5 PRIORIDADE DO DESENHO X/Y (PRIORIDADE Y)
- 6 MODO DE INTERVALO DO DESENHO (PARAR QUADRO)
- 7 CONVERTER ESPELHO (EPELHAR CONFORME NECESSIDADE)
- 8 MÉTODO DE REPETIÇÃO (NORMAL)
- F6 PROXIMO
- F2 DESENHO
- F7 COPIAR

#### **CANCELAR TROCA RÁPIDA**

- F5 REPETIR
- F7 SELECIONAR

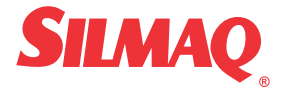

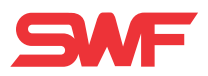

#### CÓDIGO DE ERROS

| 100 |                                                                              | O and a famous state and state to be a                                                                                                    |
|-----|------------------------------------------------------------------------------|----------------------------------------------------------------------------------------------------|
| 100 | Máquina parou fora da posição 100°                                           | Com a ferramenta apropriada leve a<br>máquina para posição 100°                                                                                                    |
| 101 | A placa de controle do motor principal detectou                              | Desligue a máquina e ligue novamente                                                                                                    |
| 102 | Erro de sobrecarga provavelmente provocado por<br>algum componente bloqueado | Verifique se não há alguma lançadeira<br>trancada por linha ou falta de<br>lubrificação verifique se a troca de cor<br>foi efetuada com sucesso verifique se o<br>corta-fios não esta trancado desligue a<br>máguina e ligue novamente |
| 103 | Sensor do corta-fios aberto                                                  | Verifique porque o corta-fios esta aberto                                                                                                    |
| 104 | A tecla START estava pressionada quando a máquina foi acionada               | Verifique porque a tecla START estava<br>pressionada. Desligue e ligue a<br>máquina                                                                                                    |
| 105 | A tecla STOP estava pressionada quando a máquina foi acionada                | Verifique porque a tecla STOP estava<br>pressionada. Desligue e ligue máquina                                                                                                    |
| 200 | Erro de limite de campo +X                                                   | Movimente o pantógrafo na direção -X                                                                                                    |
| 201 | Erro de limite campo -X                                                      | Movimente o pantógrafo na direcão +X                                                                                                    |
| 202 | Erro limite campo +Y                                                         | Movimente o pantógrafo na direção -Y                                                                                                    |
| 203 | Erro limite de campo –Y                                                      | Movimente o pantógrafo na direção +Y                                                                                                    |
| 204 | A placa de controle do motor do eixo X detectou<br>um sinal irregular        | Desligue a máquina e ligue novamente                                                                                                    |
| 205 | A placa de controle do motor do eixo Y detectou<br>um sinal irregular        | Desligue a máquina e ligue novamente                                                                                                    |
| 206 | Caca-fios trancado                                                           | Verifique o caca-fios                                                                                                    |
| 300 | Agulha fora de posição                                                       | Movimente manualmente o sistema de                                                                                                    |
|     |                                                                              | troca de cor até o correto                                                                                                    |
|     |                                                                              | posicionamento da agulha                                                                                                    |
| 400 | Sem sinal referente ao enconder A                                            | Verifique o cabo de conexão do                                                                                                    |
|     |                                                                              | enconder Desligue e ligue a máquina                                                                                                    |
| 401 | Sem sinal referente ao enconder Z                                            | Verifique o cabo de conexão do<br>enconder Desligue e ligue a máguina                                                                                                    |
| 500 | Repetição acima do limite (X*Y>99)                                           | Reprograme a repetição para que<br>X*Y<99                                                                                                    |
| 600 | Não há disquete no leitor                                                    | Insira disquete no leitor                                                                                                    |
| 601 | Disquete não está formatado ou formato                                       | Formate ou troque o disquete                                                                                                    |
| 602 | Não há bordados no disquete                                                  | Insira outro disquete                                                                                                    |
| 603 | A proteção do disquete contra escrita está                                   | Desabilite a proteção do disquete                                                                                                    |
| 604 | Disquoto dapificado                                                          | Formato ou troque o disqueto                                                                                                    |
| 605 | Espace livre no disquete insuficiente                                        |                                                                                                    |
| 606 | Disquete removido do leitor durante a leitura                                | Insira o disquete e repita a operação                                                                                                    |
| 000 | /gravação                                                                    |                                                                                                    |
| 607 | Erro de leitura do disquete                                                  | Formate ou troque o disquete                                                                                                    |
| 608 | Erro de gravação                                                             | Formate ou troque o disquete                                                                                                    |
| 609 | Erro de reconhecimento do disquete                                           | Formate ou troque o disquete                                                                                                    |
| 610 | Erro de reconhecimento do disquete                                           | Insira um disquete novo                                                                                                    |
| 611 | Disco danificado                                                             | Insira um disquete novo                                                                                                    |
| 612 |                                                                              |                                                                                                    |
| 630 | Erro de leitura do leitor de fita                                            | Repita a operação                                                                                                    |
| 640 | A rede de comunicação não esta conectada                                     | Verifique conexão de rede                                                                                                    |
| 700 | Não há bordados gravados na memória                                          | Grave bordados na memória usando<br>disquete                                                                                                    |
| 701 | Espaço na memória insuficiente                                               | Apague informações desnecessárias da<br>memória                                                                                                    |
| 702 | Memória lotada                                                               | Apague informações desnecessárias da<br>memória                                                                                                    |
| 703 | Erro durante operação de memória                                             | Desligue e ligue a máquina                                                                                                    |
| 704 | Bateria de nobreak da memória descarregada                                   | Contate a assistência SWF para troca                                                                                                    |
| 800 | Erro de sistema                                                              | Instale o sistema com o disco de                                                                                                    |
|     |                                                                              | instalação                                                                                                    |

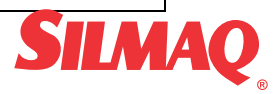

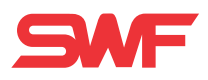

# PAINEL DE OPERAÇÃO

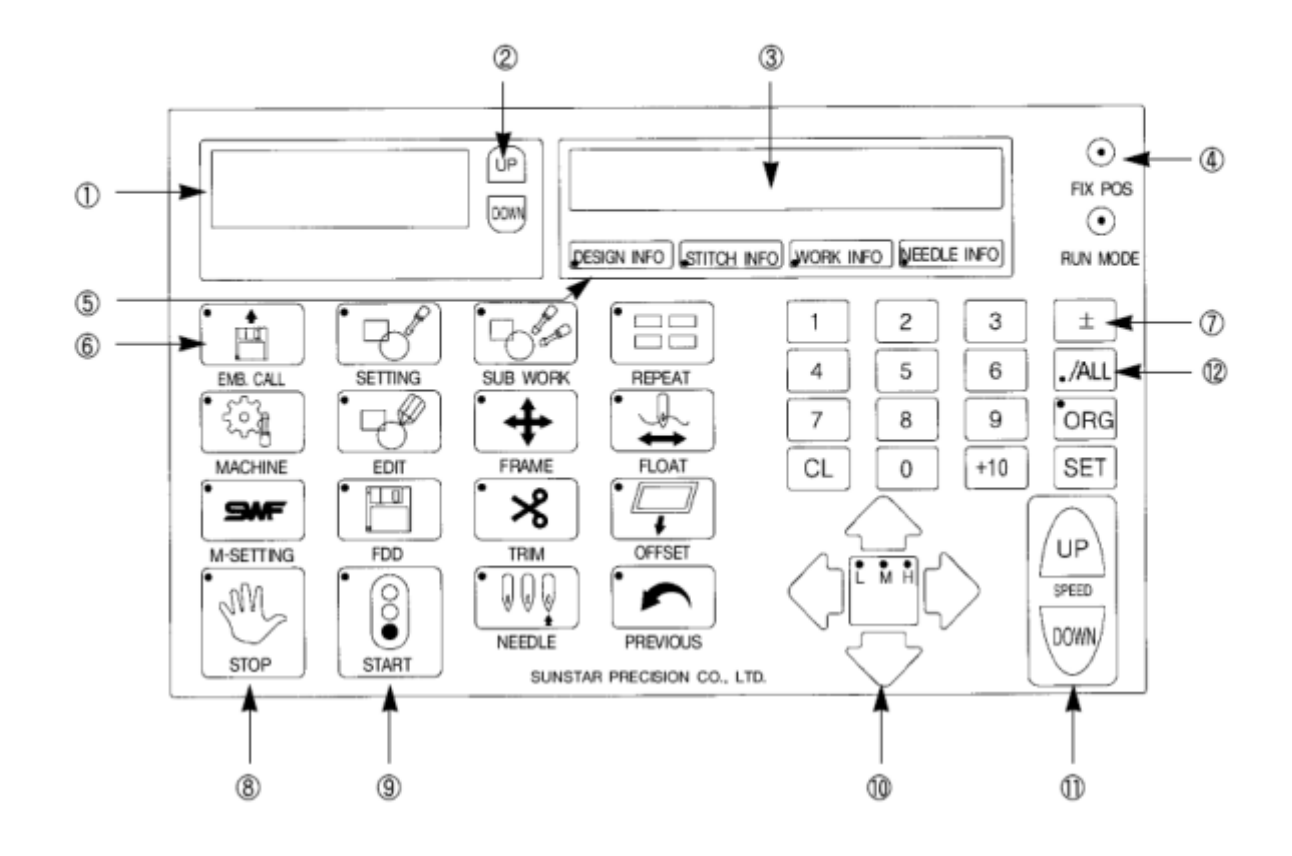

1 - Visor LCD

Mostra 4 linhas de 10 letras e mostra o menu da operação selecionada

- 2 Movimentação do cursor
  - Move o cursor no visor
- 3 Visor de informações da máquina

Mostra informações sobre o estado da máquina e do bordado

| DESIGN INFO | Mostra o Nº do bordado selecionado e a quantidade de pontos que o<br>bordado tem                       |
|-------------|----------------------------------------------------------------------------------------------------|
| STITCH INFO | Mostra o Nº que já foi bordado/o Nº total de pontos do bordado e<br>percentual do bordado já executado |
| WORK INFO   | Velocidade atual, Nº de pontos bordados no período e Nº de rodadas<br>executadas                       |
| NEEDLE INFO | Mostra a agulha anterior, a atual e a próxima a trabalhar e o número<br>total de cores do desenho      |

#### 4 – Lâmpadas indicadoras

| FIX POS  | Acesa - indica que a máquina está parada             |
|----------|------------------------------------------------------|
| RUN MODE | Acesa – indica que a máquina está pronta para operar |

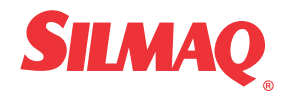

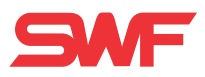

- 5 Teclas de função do visor de informações
- 6 Tecla de funções do menu

1.1 EMB, CALL

- EMB. CALL : Tecla de gerenciamento de memória

| 1. EMB CALL        | ler bordado da memória             |  |
|--------------------|------------------------------------|--|
| 2. FDD CALL        | ler bordado do disquete            |  |
| 3. EXTERNAL INPUT  | ler bordado de uma fonte externa   |  |
| 4. EXTERNAL OUTPUT | exportar bordado da memória        |  |
| 5. DESIGN DELETE   | apaga bordado da memória           |  |
| 6. DESIGN COPY     | copia bordado da memória           |  |
| 7. MEMORY INITIAL  | apaga todos os bordados da memória |  |

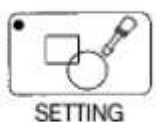

- SETTING : Altera características básicas do desenho

| 1. X_Scale  | Reduz ou amplia o bordado no eixo X (a base é o lado esquerdo do<br>bordado)  |
|-------------|-------------------------------------------------------------------------------|
| 2. Y_Scale  | Reduz ou amplia o bordado no eixo Y (a base é a parte superior do<br>bordado) |
| 3. Angle    | Rotaciona o bordado de 0ºa 359º                                               |
| 4. Mirror   | Espelha o bordado nos eixos X e/ou Y                                          |
| 5. START ST | Seleciona o ponto no qual o bordado vai começar                               |
| 6. X SATIN  | Amplia a largura do zig-zag no eixo X de 0,0 a 0,5 mm para cada lado          |
| 7. Y SATIN  | Amplia a largura do zig-zag no eixo Y de 0,0 a 0,5 mm para cada lado          |

- SUB WORK: Funções auxiliares ao trabalho

| 1. LENGTH MEASURE | Mede a distância entre dois pontos selecionados                                      |
|-------------------|--------------------------------------------------------------------------------------|
| 2. DESIGN TRACE   | Executa o traçado do bordado entre os pontos extremos do mesmo                       |
| 3. OPTIMIZE TRACE | Executa o traçado do contorno do bordado para verificar o<br>posicionamento do mesmo |

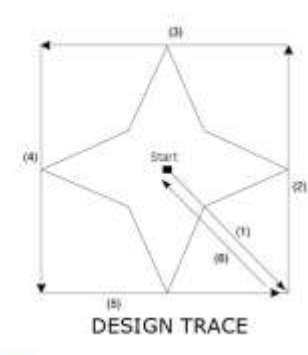

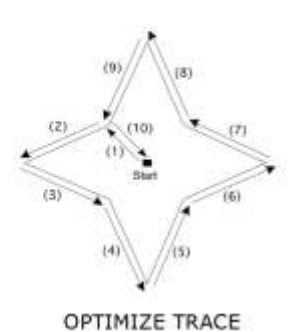

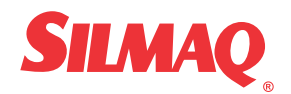

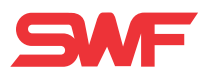

| • [ |    | E  |   |  |
|-----|----|----|---|--|
| _   |    | -  | _ |  |
| R   | EP | EA | Т |  |

- REPEAT : Função de repetição do bordado

| 1. X REPEAT                                                      | Número de repetições do bordado no eixo X                                                                                                    |  |  |
|------------------------------------------------------------------|----------------------------------------------------------------------------------------------------|--|--|
| 2. Y REPEAT                                                      | Número de repetições do bordado no eixo Y                                                                                                    |  |  |
| 3. X DESIGN INTERVAL Intervalo em mm entre os bordados no eixo X |                                                                                                    |  |  |
| 4. Y DESIGN INTERVAL                                             | Intervalo em mm entre os bordados no eixo Y                                                                                                    |  |  |
| 5. X/Y PRIORITY                                                  | Designa a prioridade entre o eixo X e Y                                                                                                    |  |  |
| 6. DESIGN INTERVAL                                               | Determina o modo de movimentação entre os bordados.<br>STOP – a máquina termina um bordado, vai até o início do próximo e<br>para<br>JUMP - a máquina termina um bordado, vai até o início do próximo e<br>reinicia o trabalho automaticamente |  |  |

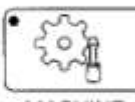

MACHINE

- MACHINE : Parâmetros de operação da máquina

| 1. EMB FUNCTION     | Altera os parâmetros de trabalho do bordado |
|---------------------|---------------------------------------------|
| 2. MACHINE FUNCTION | Altera os parâmetros de trabalho da máquina |

#### **1. EMB FUNCTION**

| 1 TOTAL STITCH CLEAR | Zera o contador de pontos do menu principal                                                                                                    |  |  |
|----------------------|----------------------------------------------------------------------------------------------------|--|--|
| 2 TOTAL WORK CLEAR   | Zera o número de rodadas do menu principal                                                                                                    |  |  |
| 3.JUMP CONVERT       | Determina o número máximo de salta pontos que a máquina faz sem<br>ativar o corta fios. O padrão é 3, mas pode variar entre 0 e 10                                                                                                    |  |  |
| 4.AUTO ORIGIN        | Determina se a máquina ao terminar o bordado, volta a origem ou não. O padrão é "YES", selecione 0 (zero) se quiser desativar a função.                                                                                                    |  |  |
| 5.STOP INCHING       | Determina o número de pontos lentos sempre que a máquina começa<br>a bordar. O padrão é 2, mas pode variar entre 0 e 5                                                                                                    |  |  |
| 6.TRIM INCHING       | Determina o número de pontos lentos após um corte de fios. O padrão<br>é 3, mas pode variar entre 2 e 5                                                                                                    |  |  |
| 7.AUTO JUMP          | Determina a distância entre dois pontos para transformar um ponto<br>em salta ponto. O padrão é 10mm, mas pode variar entre 5 e 12,7mm                                                                                                    |  |  |
| 8.BK_ST UNIT         | Determina o número de pontos que o pantógrafo retorna após um toque reverso na barra de operação. O padrão é 1 ponto, mas pode variar entre 1 e 10 pontos                                                                                                    |  |  |
| 9.BK_ST START        | Determina se, após o retorno do pantógrafo, para correção de uma<br>quebra de linha, por exemplo, ao se reiniciar o bordado a máquina<br>para no ponto onde foi detectada a quebra ou continua bordando. O<br>padrão é "YES", selecione 0 (zero) se quiser desativar a função.                                                    |  |  |
| 10.BK_ST ALL         | Determina se, após o retorno do pantógrafo, para correção de uma<br>quebra de linha, por exemplo, ao se reiniciar o bordado a máquina<br>borda apenas com a cabeça onde houve a quebra, ou com todas as<br>cabeças até o ponto onde a quebra foi detectada. O padrão é "YES",<br>selecione 0 (zero) se quiser desativar a função. |  |  |
| 11.TRIM START        | Determina se a máquina volta a bordar automaticamente após um<br>corte por comando de corte, salta-ponto ou parada. O padrão é "YES",<br>selecione 0 (zero) se quiser desativar a função.                                                                                                    |  |  |

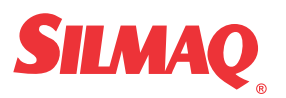

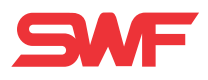

|                   | 1 m · · · · · · · · · · · · · · · · · ·                                                                                                    |  |  |
|-------------------|----------------------------------------------------------------------------------------------------|--|--|
| 12.ST BACKTACK    | Determina se a máquina executa um arremate no inicio do bordado<br>para evitar que o mesmo desfie. O padrão é "NO".                                                                                                    |  |  |
| 13.AUTO BACK      | Determina o número de pontos que o pantógrafo retorna<br>automaticamente após a detecção de uma quebra de linha. O padrão é<br>é 2 pontos, mas pode variar de 0 (zero) a 5 pontos.                                                                                                    |  |  |
| 14.BKRUN ST POINT | Determina o número de pontos antes do ponto de detecção de erro,<br>quebra de linha, por exemplo, que todas as cabeças voltam a bordar<br>após o retrocesso do pantógrafo para correção do erro. O padrão é 3<br>pontos, mas pode variar entre 1 e 20 pontos.                                                     |  |  |
| 15.FRAME LIMIT    | Determina se existe uma área limite, determinada por software. para o<br>movimento do pantógrafo. Essa área será determinada numa função<br>posterior. O padrão é "NO".                                                                                                    |  |  |
| 16.JUMP LENGTH    | Se o comprimento total de repetidos salta-pontos for maior que o<br>comprimento determinado, a máquina para e executa um corte antes<br>do deslocamento. O padrão é 0(zero), mas pode variar entre 0 e<br>50mm, com incremento de 1mm.                                                                            |  |  |
| 17.THE BRK MOVE   | Quando a máquina detecta uma quebra de linha, após a parada, o pantógrafo se move para trás automaticamente. Essa função determina quantos centímetros o pantógrafo se move. O padrão é 0 (zero), mas pode variar entre 0 e 30cm, com incremento de 1cm. (Essa função só está disponível nos modelos SWF/*-W1201) |  |  |

#### 2. MACHINE FUNCTION

| 1.FLAT, CAP     | Determina se a máquina borda em bastidores planos ou em bastidores<br>de boné. O padrão é plano (FLAT – 0). Para boné (CAP – 1)                                                                                                    |                        |                                           |  |  |
|-----------------|----------------------------------------------------------------------------------------------------|------------------------|-------------------------------------------|--|--|
| 2.CORDING       | Determina se a máquina está equipada com aplicador de cordão. O padrão é "NO" – 0 (zero), para YES selecione 1.                                                                                                    |                        |                                           |  |  |
| 3.BORING NEEDLE | Determina se a máquina está equipada com dispositivo perfurador. O padrão é 0 (zero), sem perfurador. O número a ser selecionado deve ser o da barra de agulha onde está instalado o dispositivo. Essa seleção desliga o corte de fios e o sensor de quebra de linha daquela barra de agulha. |                        |                                           |  |  |
| 4.SEQUIN        | Determina se a máquina está equipada com dispositivo aplicador de<br>lantejoulas. O padrão é "NO", selecione 1 para "YES".                                                                                                    |                        |                                           |  |  |
| 5.UP_THD SENSE  | Seleciona o funcionamento de sensor de quebra de linha superior e o<br>número de pontos falhos para a detecção. O padrão é 1 e pode variar<br>entre 0 e 10. (Função disponível para máguinas com sensor rotativo)                                                                             |                        |                                           |  |  |
| 6.UN_THD SENSE  | Seleciona o sensor de quebra da linha da bobina. O padrão varia de<br>acordo com o tipo de máquina. (Função disponível apenas nas<br>máquinas que tem sensor do tipo mola)                                                                                                    |                        |                                           |  |  |
|                 | Machine Type                                                                                                    | Contents               | Default Set-Up for Lower Thread Detection |  |  |
|                 |                                                                                                    | SWF/□-W1201            | 0                                         |  |  |
|                 | W series                                                                                                    | SWF/D-WE1204           | 0                                         |  |  |
|                 |                                                                                                    | SWF/-WE1206 · WF912    | 0                                         |  |  |
|                 | T series                                                                                                    | SWF/                   | 4                                         |  |  |
|                 |                                                                                                    | SWF/[]-UK1202 · UK1502 | 0                                         |  |  |
|                 |                                                                                                    | SWF/Q-UK1204 · UK1504  | 0                                         |  |  |
|                 | U series                                                                                                    | SWF/0-UK1206 · UK1506  | 0                                         |  |  |
|                 |                                                                                                    | SWF/0-UH1206 · UH1506  | 0                                         |  |  |
|                 |                                                                                                    |                        |                                           |  |  |
|                 |                                                                                                    | SWF/                   | 0                                         |  |  |

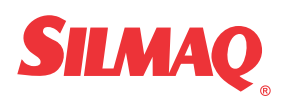

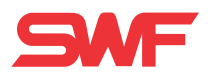

| 7.TRIM LENGTH    | Determina o comprimento da sobra de linha após um corte de fio. O padrão é médio,1, "MEDIUM", mas pode ser curto, 0 (zero), "SHORT", ou longo, 2, "LONG".                                                          |                                                      |           |                         |                       |
|------------------|----------------------------------------------------------------------------------------------------|------------------------------------------------------|-----------|-------------------------|-----------------------|
| 8 AUTO TRIM      | Seleciona o corte automático. O padrão é ativo "YES"                                                                                                    |                                                      |           |                         |                       |
| 9.AUTO C/C       | Seleciona a troca automática de cor. O padrão é sim "YES" e pode ser                                                                                                    |                                                      |           |                         |                       |
| 10.MAX SPEED     | Determina a                                                                                                    | velocidade máxima da                                 | máquina.  | O padrão                | varia de              |
|                  | acordo com o                                                                                                    | modelo da máquina.                                   |           |                         |                       |
|                  | Machine Type                                                                                                    | Work Material                                        | TUBULAR   | CAP                     | BORDER                |
|                  |                                                                                                    | SWF/D-W1201                                          | -         | -                       | 1000                  |
|                  | W series                                                                                                    | SWF/D-WE1204                                         | -         | _                       | 1000                  |
|                  |                                                                                                    | SWF/D-WE1206                                         | -         | -                       | 1000                  |
|                  |                                                                                                    | SWF/Q-WF912                                          | -         | _                       | 850                   |
|                  | T series                                                                                                    | SWF/T1201 · T1501                                    | 1200      | 1200                    | 1200                  |
|                  |                                                                                                    | SWF/D-UK1202 · UK1502                                | 1000      | 1000                    | 900                   |
|                  |                                                                                                    | SWF/LI-0K1204 - 0K1504                               | 1000      | 1000                    | 900                   |
|                  | T series                                                                                                    | SWE/CLUH1206 - UH1506                                | 1000      | 1000                    | 850                   |
|                  |                                                                                                    | SWE(                                                 | 1000      | 950                     | 950                   |
|                  |                                                                                                    | SWE/0-111208 - 041506                                | 950       | 750                     | 850                   |
|                  |                                                                                                    | 3WF/L3-011212                                        |           | 1 750                   | 000                   |
| 11.MIN SPEED     | Determina a<br>pode variar er<br>10 RPM.                                                                                                    | velocidade minima da má<br>ntre 300RPM e a velocidad | e máxima, | padrão é<br>, com incre | 300RPM e<br>emento de |
| 12.JUMP SPEED    | Determina a velocidade de salta-ponto. O padrão é 750RPM, e pode variar entre a velocidade mínima e máxima.                                                                                                    |                                                      |           |                         |                       |
| 13 INC SPEED     | Determina a velocidade da máquina nos pontos lentos no início do                                                                                                    |                                                      |           |                         |                       |
| IS.INC SPEED     | bordado. O padrão varia de acordo com o modelo da máquina e a                                                                                                    |                                                      |           |                         |                       |
|                  | raixa de variação fica entre 50 e 200RPM com incremento de 10RPM.                                                                                                    |                                                      |           |                         |                       |
|                  | Machine Type                                                                                                    |                                                      | De        | naurt inching sp        | eea                   |
|                  | SWF/W1201 100                                                                                                    |                                                      |           |                         |                       |
|                  |                                                                                                    | SWF/WE1206 · WF912                                   |           | 100                     |                       |
|                  | T series                                                                                                    | SWF/[]-T1201 · T1501                                 |           | 180                     |                       |
|                  |                                                                                                    | SWF/UK1202 · UK1502                                  |           | 100                     |                       |
|                  |                                                                                                    | SWF/UK1204 · UK1504                                  |           | 100                     |                       |
|                  | T series                                                                                                    | SWF/0-UH1206 - UH1506                                |           | 100                     |                       |
|                  |                                                                                                    | SWF/                                                 |           | 100                     |                       |
|                  |                                                                                                    | SWF/CI-UI1212                                        |           | 100                     |                       |
| 14.SLOW SPEED    | Determina a velocidade baixa da máquina, usada para trabalhar em<br>pontos críticos do bordado e é inserida através da função EDIT. Pode<br>variar entre a velocidade mínima e máxima, com incremento de<br>10RPM. |                                                      |           |                         |                       |
| 15.BOTTOM STOP   | Determina que a agulha fica parada no ponto morto inferior ao fim do<br>bordado. O padrão é não "NO" e para selecionar sim "YES" digite 1.<br><b>ATENÇÃO –</b> Não tente mover manualmente a agulha quando         |                                                      |           |                         |                       |
| 16.POWER ORG     | Determina que o pantógrafo volte a posição de origem do bordado                                                                                                    |                                                      |           |                         |                       |
| 13 50 4145 00550 | apos uma raita de energia eletrica.                                                                                                    |                                                      |           |                         |                       |
| 17.FRAME SPEED   | volta a origem e off-set. Para velocidade baixa "LOW" selecione                                                                                                    |                                                      |           |                         |                       |

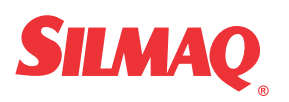

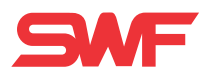

|               | 0(zero), para velocidade alta "HIGH" selecione 1.                                                                                                    |  |
|---------------|----------------------------------------------------------------------------------------------------|--|
| 18.SPEED DATA | Esta função faz com que a velocidade da máquina diminua de 30 a 50<br>RPM para materiais muito grossos e de difícil operação. O padrão é<br>alto "HIGH (1)" e pode ser selecionada a velocidade baixa "LOW (0)". |  |

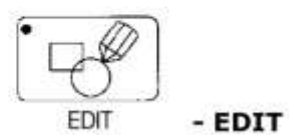

: Função de edição do bordado

**ATENÇÃO** – Essa função requer conhecimento profundo das funções. Recomenda-se que a edição do bordado seja feito no software específico.

| 1.STITCH EDIT                                                                                                    | Edita pontos do bordado selecionado                                                                                                    |  |
|----------------------------------------------------------------------------------------------------|----------------------------------------------------------------------------------------------------|--|
| 2.DESIGN DIVIDE                                                                                                    | Divide o bordado selecionado em dois                                                                                                    |  |
| 3.DESIGN FILTERING<br>Elimina pontos curtos e indesejados do desenho<br>Determine o comprimento mínimo do ponto "LENGTH = XX<br>confirme com a tecla "SET". Será solicitado o número da<br>onde o bordado já filtrado será armazenado. |                                                                                                    |  |
| -SPEED CODE                                                                                                    | : Permite selecionar a velocidade baixa "SLOW SPEED" para pontos<br>críticos do bordado. Para implementar a função, durante a execução<br>do bordado, pare a máquina no ponto onde inicia o ponto crítico,<br>digite a tecla EDIT, selecione a função 2.LOW SPEED e digite SET.<br>Digite a tecla PREVIOUS para voltar ao menu de operação e START<br>para reiniciar o bordado. Após passar o ponto crítico, digite<br>novamente a tecla EDIT, selecione a função 1.HIGH SPEED para |  |

voltar a velocidade alta, digite SET e PREVIOUS. Reinicie o bordado. Este procedimento deverá ser repetido sempre que o bordado for selecionado.

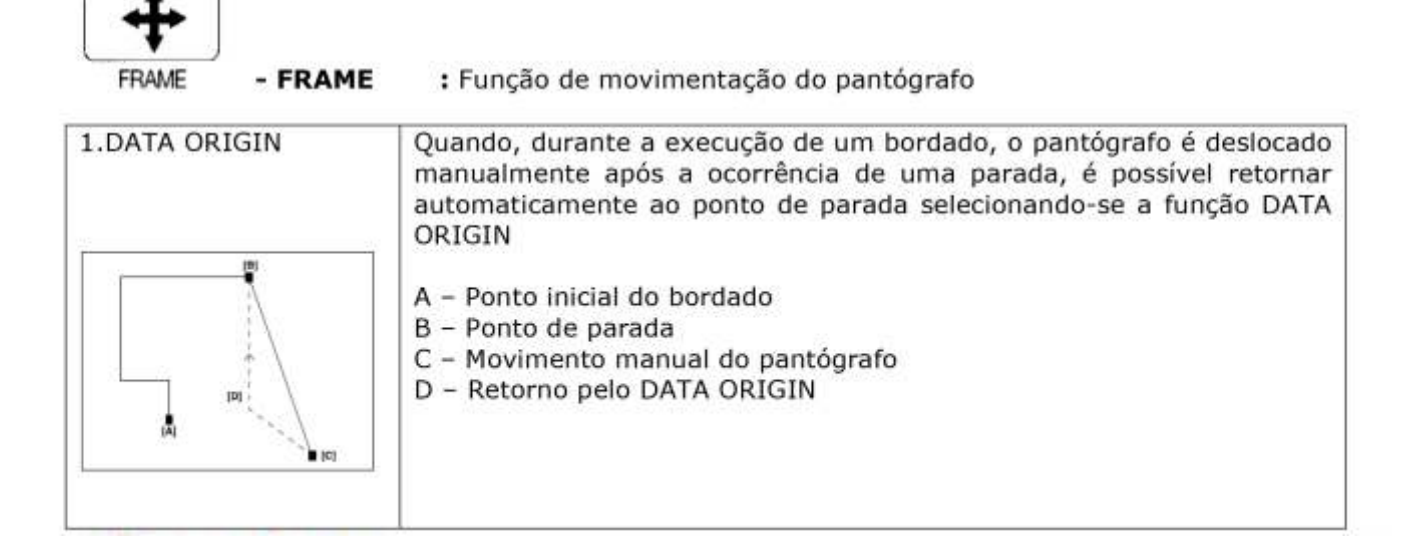

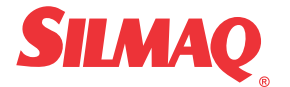

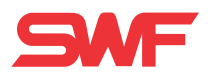

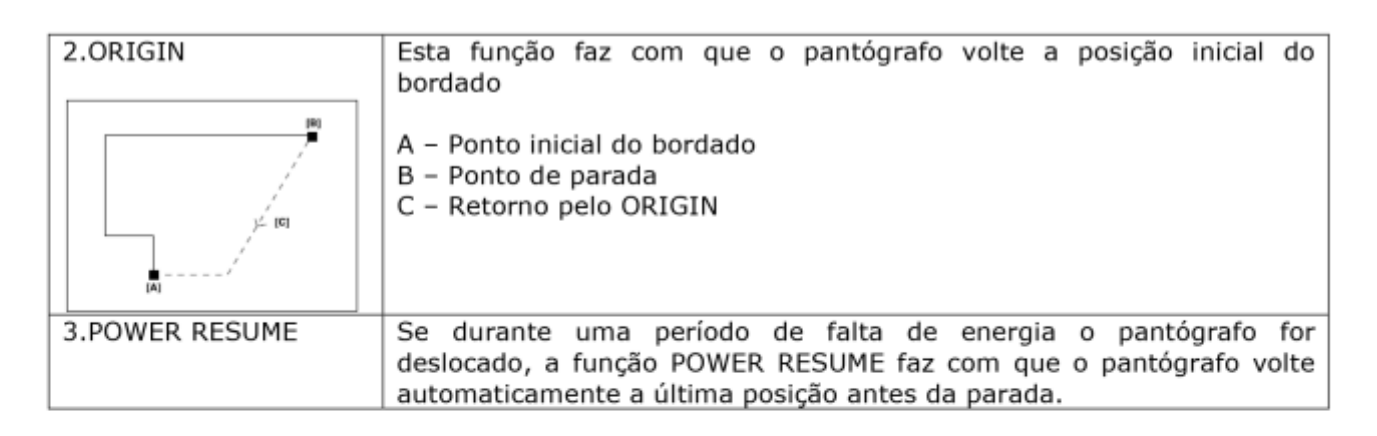

 FLOAT : Esta função destina-se a avançar ou retornar o bordado por número de pontos ou por troca de cor.
STOP - retorna,
START avança

| START – avança. |                                 |  |
|-----------------|---------------------------------|--|
| 1. 100 STITCH   | Avança ou retorna 100 pontos    |  |
| 2. 1000 STITCH  | Avança ou retorna 1.000 pontos  |  |
| 3. 10000 STITCH | Avança ou retorna 10.000 pontos |  |
| 4. COLOR        | Avança ou retorna por cor       |  |

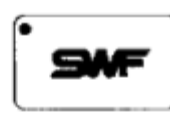

M-SETTING - MACHINE SETTING: Esta função permite executar testes de atuadores e fornecer informações sobre o estado da máquina.

| 1.MACHINE TEST | Testa os solenóides e os sensores de quebra de linha |  |
|----------------|------------------------------------------------------|--|
| 2.MACHINE SET  | Determina o limite de deslocamento do pantógrafo     |  |
| 3.ERROR LIST   | Armazena os últimos 10 erros ocorridos               |  |

#### 1. MACHINE TEST

| 1.JUMP TEST        | Teste do solenóide do salta-ponto                               |  |
|--------------------|-----------------------------------------------------------------|--|
| 2.WIPER TEST       | Teste do caça-fios                                              |  |
| 3.PICKER SOL TEST  | Teste do solenóide do picker                                    |  |
| 4.TRIM SOL TEST    | Teste do solenóide do corta fios                                |  |
| 5.UPPER SENSE TEST | Teste do sensor superior                                        |  |
| 6.FEED MOTOR TEST  | Teste do motor de alimentação da lantejoula                     |  |
| 7.LIFT SOL TEST    | Teste da eletroválvula de acionamento do cilindro da lantejoula |  |
| 8.FEED MOTOR SET   | Energiza o motor de alimentação da lantejoula                   |  |

#### 2. MACHINE SET

| 1.MACHINE SET  | CUT NEEDLE - Esta função determina as barras de agulha que estão<br>equipadas com cortador de material, desligando o sensor de quebra de<br>linha e o corta fios. |  |
|----------------|----------------------------------------------------------------------------------------------------|--|
| 2.FRAME ORIGIN | Move o pantógrafo para posição inicial do bordado. Essa função é útil<br>para as situações de falta de energia                                                    |  |

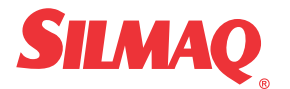

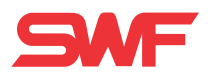

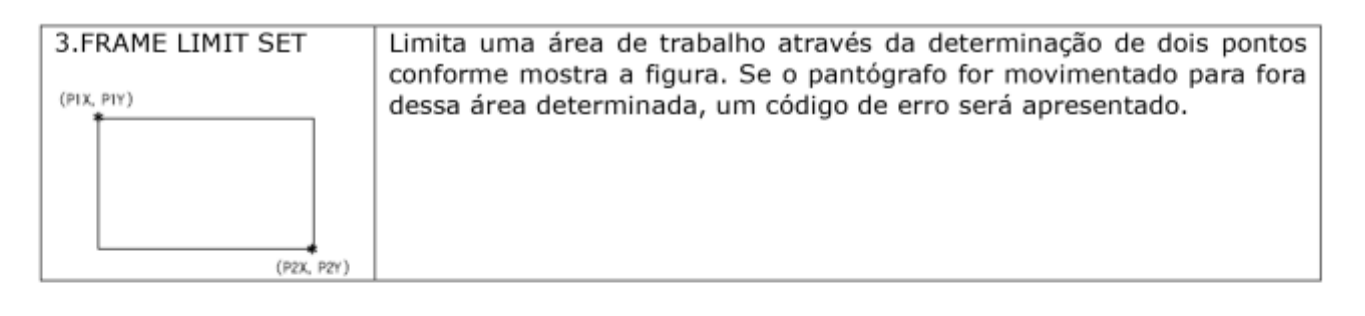

FDD - FLOPPY DRIVE AND DISK: Gerencia as informações do disquete que está no leitor

| 1. FDD SAVE                  | Copia informações da memória da máquina para o disquete     |  |  |
|------------------------------|-------------------------------------------------------------|--|--|
| 2. FDD DELETE                | Apaga bordados do disquete                                  |  |  |
| <ol><li>FDD FORMAT</li></ol> | Formata o disquete.                                         |  |  |
|                              | Recomenda-se que os disquetes sejam formatados no leitor da |  |  |
|                              | máquina de bordar                                           |  |  |

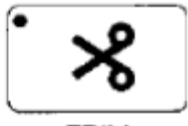

TRIM - TRIM: Corte de linha manual

Selecione a tecla TRIM e depois START para corte da linha.

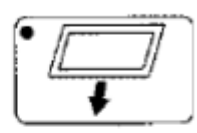

OFFSET - OFFSET: Esta função determina um movimento automático do pantógrafo no início e fim do bordado. Além disso, pode ser inserido um offset no meio do bordado para posicionamento de aplique.
START POINT : Determina o ponto inicial do bordado

MIDDLE OFFSET

OFFSET POINT

 Dordado para posicionamento de aplique.
Determina o ponto inicial do bordado
Pode ser usado para fazer um desvio de algum obstáculo que exista no bastidor, pode ser o mesmo que OFFSET POINT
Ponto de OFFSET

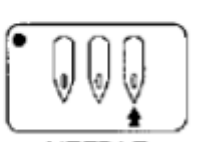

NEEDLE - NEEDLE: Determina a seleção e a ordem de trabalho das agulhas

Selecione as cores através das teclas numéricas do painel. Para selecionar as agulhas 10, 11 e 12, digite +10 e 0, +10 e 1, +10 e 2, respectivamente. O painel apresentará A,B e C para 10, 11 e 12, respectivamente. Para inserir um código de parada ara offset, digite CL.

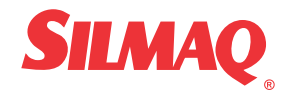

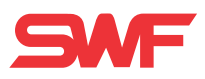

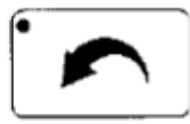

PREVIOUS - PREVIOUS: Voltar a tela/display anterior.

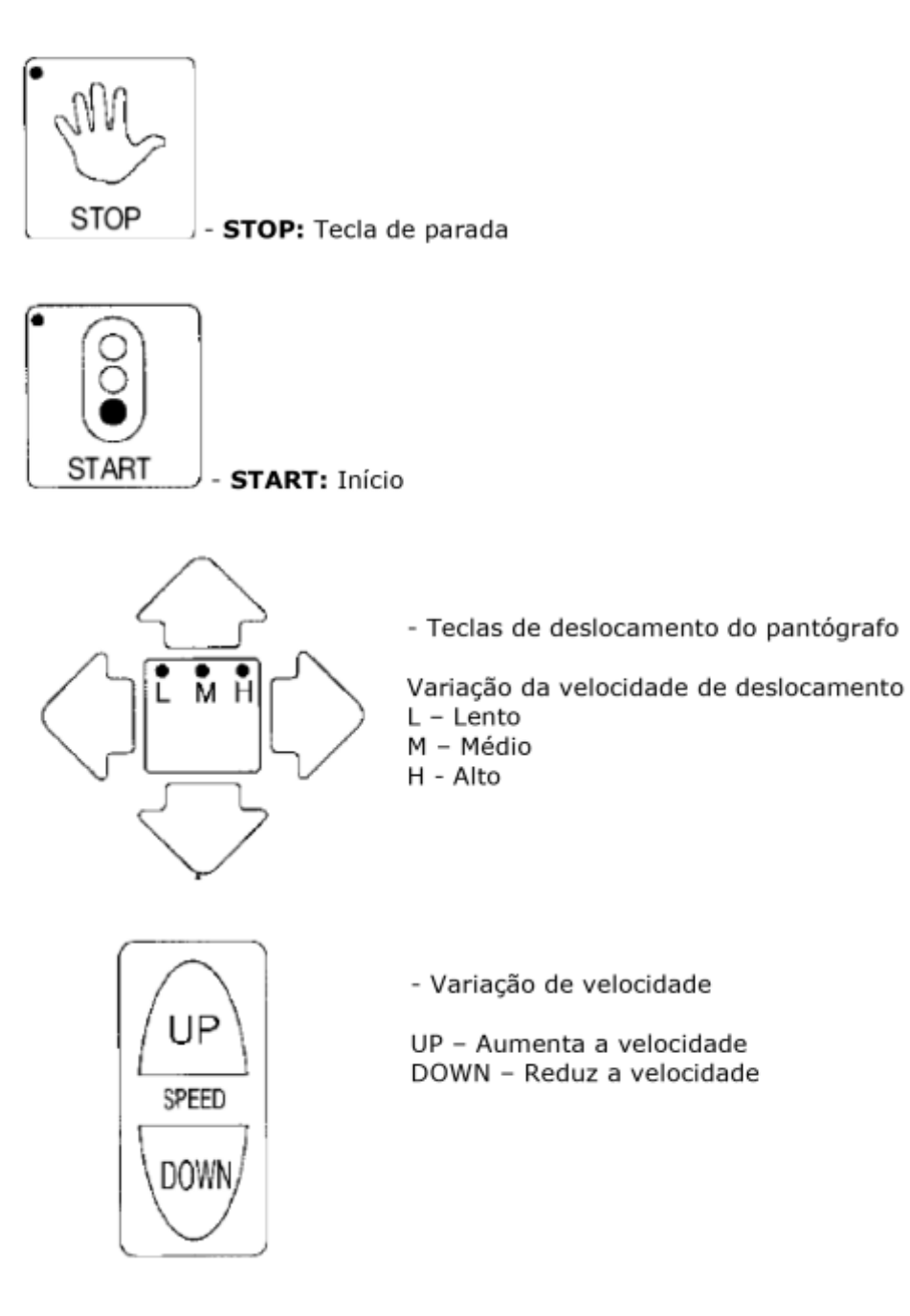

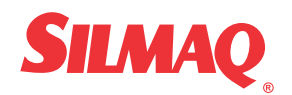

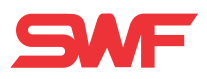

## CÓDIGOS DE ERROS

|     | ERROS REFERENTES AO MOTOR PRINCIPAL                                                |                                                                                                    |  |
|-----|------------------------------------------------------------------------------------|----------------------------------------------------------------------------------------------------|--|
| NO. | DESCRIÇÃO DO ERRO                                                                  | SOLUÇÃO                                                                                                    |  |
| 100 | Máquina parou fora da posição 100°                                                 | Com a ferramenta apropriada leve a máquina<br>para a posição 100°                                                                                                    |  |
| 101 | A placa de controle do motor principal<br>detectou um sinal irregular              | Desligue a máquina e ligue novamente                                                                                                    |  |
| 102 | Erro de sobrecarga – Provavelmente<br>provocado por algum componente<br>bloqueado. | Verifique se não há alguma laçadeira trancada<br>por linha ou falta de lubrificação<br>Verifique se a troca de cor foi efetuada com<br>sucesso<br>Verifique se o corta-fios não está trancado<br>Desligue a máquina e ligue novamente |  |
| 103 | Sensor do corta-fios aberto                                                        | Verifique porque o corta-fios está aberto                                                                                                    |  |
| 104 | A tecla START estava pressionada quando<br>a máquina foi acionada                  | Verifique porque a tecla START estava<br>pressionada. Desligue e ligue a máquina                                                                                                    |  |
| 105 | A tecla STOP estava pressionada quando<br>a máquina foi acionada                   | Verifique porque a tecla STOP estava<br>pressionada. Desligue e ligue a máquina                                                                                                    |  |

|     | ERROS REFERENTES AOS MOTORES DE PASSO DOS EIXOS X E Y                 |                                      |  |
|-----|-----------------------------------------------------------------------|--------------------------------------|--|
| NO. | DESCRIÇÃO DO ERRO                                                     | SOLUÇÃO                              |  |
| 200 | Erro de limite de campo +X                                            | Movimente o pantógrafo na direção -X |  |
| 201 | Erro de limite de campo -X                                            | Movimente o pantógrafo na direção +X |  |
| 202 | Erro de limite de campo +Y                                            | Movimente o pantógrafo na direção -Y |  |
| 203 | Erro de limite de campo -Y                                            | Movimente o pantógrafo na direção +Y |  |
| 204 | A placa de controle do motor do eixo X<br>detectou um sinal irregular | Desligue a máquina e ligue novamente |  |
| 205 | A placa de controle do motor do eixo Y<br>detectou um sinal irregular | Desligue a máquina e ligue novamente |  |
| 206 | Caça-fios trancado                                                    | Verifique o caça-fios                |  |

| ERROS REFERENTES A TROCA DE COR |                        |                                                                                           |
|---------------------------------|------------------------|-------------------------------------------------------------------------------------------|
| NO. DESCRIÇÃO DO ERRO           |                        | SOLUÇÃO                                                                                   |
| 300                             | Agulha fora de posição | Movimente manualmente o sistema de troca<br>de cor até o correto posicionamento da agulha |

| ERROS REFERENTES AO ENCODER |                                  |                                                                      |
|-----------------------------|----------------------------------|----------------------------------------------------------------------|
| NO.                         | SOLUÇÃO                          |                                                                      |
| 400                         | Sem sinal referente ao encoder A | Verifique o cabo de conexão do encoder<br>Desligue e ligue a máquina |
| 401                         | Sem sinal referente ao encoder Z | Verifique o cabo de conexão do encoder<br>Desligue e ligue a máquina |

| ERROS REFERENTES A REPETIÇÃO |                                        |                                            |  |  |
|------------------------------|----------------------------------------|--------------------------------------------|--|--|
| NO.                          | DESCRIÇÃO DO ERRO                      | SOLUÇÃO                                    |  |  |
| 500                          | Repetição acima do limite (X * Y > 99) | Reprograme a repetição para que X * Y < 99 |  |  |

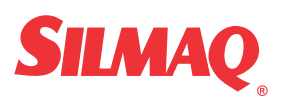

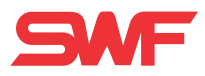

| ERROS REFERENTES AO DISQUETE E A COMUNICAÇÃO |                                            |                                       |  |  |
|----------------------------------------------|--------------------------------------------|---------------------------------------|--|--|
| NO.                                          | DESCRIÇÃO DO ERRO                          | SOLUÇÃO                               |  |  |
| 600                                          | Não há disquete no leitor                  | Insira disquete no leitor             |  |  |
| 601                                          | Disquete não está formatado ou formato     | Formate ou troque o disquete          |  |  |
|                                              | incorreto para a máquina                   |                                       |  |  |
| 602                                          | Não há bordados no disquete                | Insira outro disquete                 |  |  |
| 603                                          | A proteção do disquete contra escrita está | Desabilite a proteção do disquete     |  |  |
|                                              | habilitada                                 |                                       |  |  |
| 604                                          | Disquete danificado                        | Formate ou troque o disquete          |  |  |
| 605                                          | Espaço livre no disquete insuficiente      | Troque o disquete                     |  |  |
| 606                                          | Disquete removido do leitor durante a      | Insira o disquete e repita a operação |  |  |
|                                              | leitura/gravação                           |                                       |  |  |
| 607                                          | Erro de leitura do disquete                | Formate ou troque o disquete          |  |  |
| 608                                          | Erro de gravação                           | Formate ou troque o disquete          |  |  |
| 609                                          | Erro de reconhecimento do disquete         | Formate ou troque o disquete          |  |  |
| 610                                          | Erro de reconhecimento do disquete         | Insira um disquete novo               |  |  |
| 611                                          | Disco danificado                           | Insira um disquete novo               |  |  |
| 612                                          |                                            |                                       |  |  |
| 630                                          | Erro de leitura do leitor de fita          | Repita a operação                     |  |  |
| 640                                          | A rede de comunicação não está             | Verifique a conexão de rede           |  |  |
|                                              | conectada                                  |                                       |  |  |

| ERROS REFERENTES A MEMÓRIA |                                                |                                                    |  |  |  |
|----------------------------|------------------------------------------------|----------------------------------------------------|--|--|--|
| NO.                        | DESCRIÇÃO DO ERRO                              | SOLUÇÃO                                            |  |  |  |
| 700                        | Não há bordados gravados na memória            | Grave bordados na memória usando disquete          |  |  |  |
| 701                        | Espaço na memória insuficiente                 | Apague informações desnecessárias da<br>memória    |  |  |  |
| 702                        | Memória lotada                                 | Apague informações desnecessárias da<br>memória    |  |  |  |
| 703                        | Erro durante operação de memória               | Desligue e ligue a máquina                         |  |  |  |
| 704                        | Bateria de no-break da memória<br>descarregada | Contate a assistência SWF para troca da<br>bateria |  |  |  |

| ERROS REFERENTES A INSTALAÇÃO DO SISTEMA |                   |                                             |  |  |
|------------------------------------------|-------------------|---------------------------------------------|--|--|
| NO.                                      | DESCRIÇÃO DO ERRO | SOLUÇÃO                                     |  |  |
| 800                                      | Erro de sistema   | Instale o sistema com o disco de instalação |  |  |

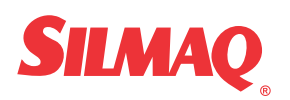